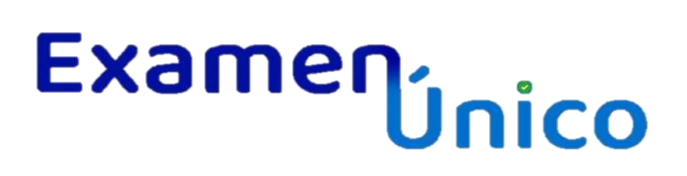

GUANAJUATO Gobierno del Estado • Secretaría de Educación de Guanajuato

# Manual para aspirantes a Educación Media Superior

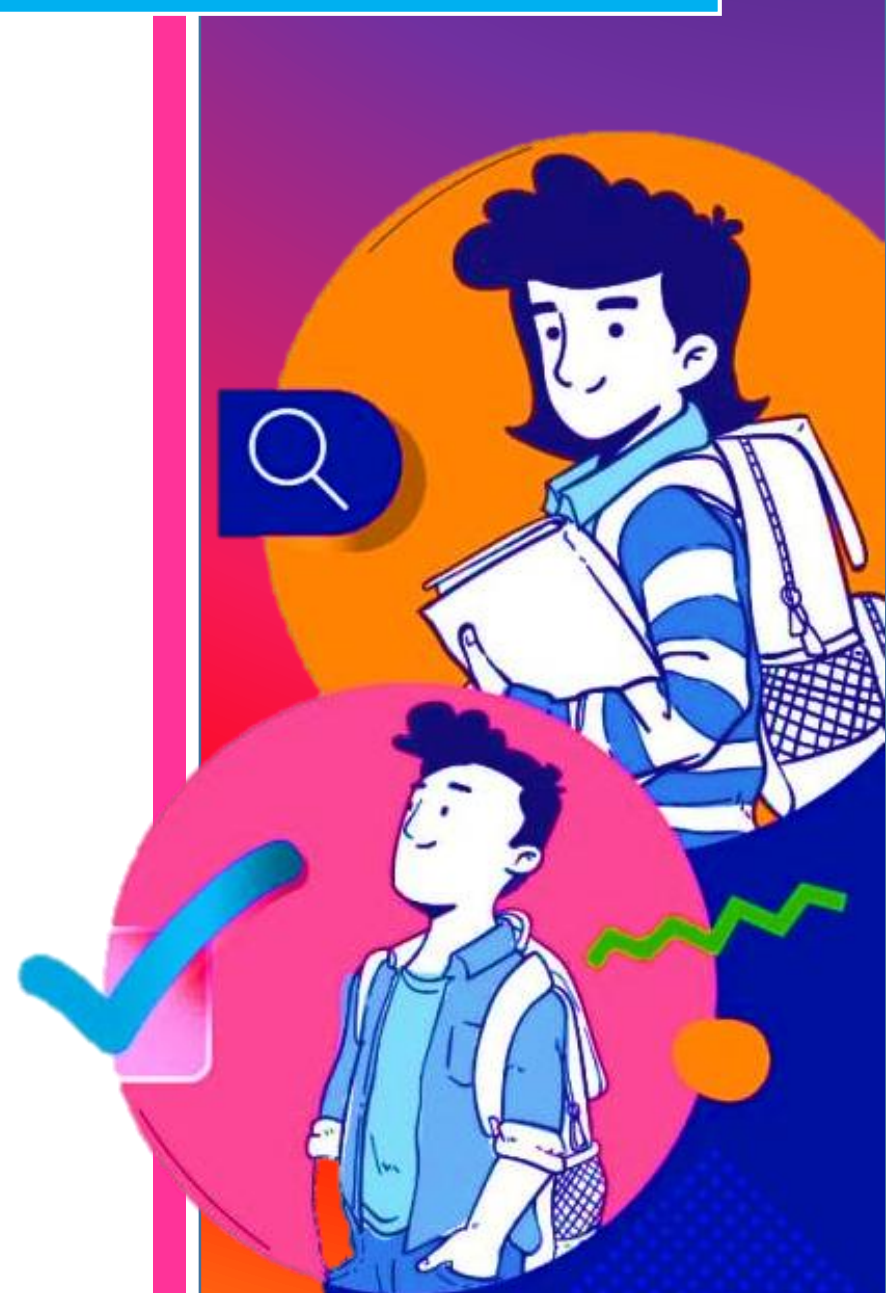

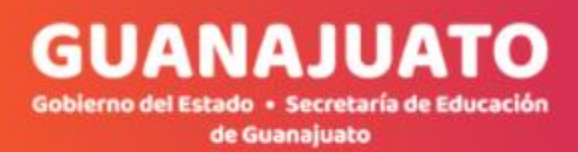

# Índice

| ¿Cómo ingreso al portal Surems?1                                       |
|------------------------------------------------------------------------|
| Pasos para generar la cédula de admisión2                              |
| Pasos para subir la documentación6                                     |
| ¿Cómo respondo el cuestionario de contexto?7                           |
| Pasos a seguir para la generación del pase de ingreso al Examen Único8 |

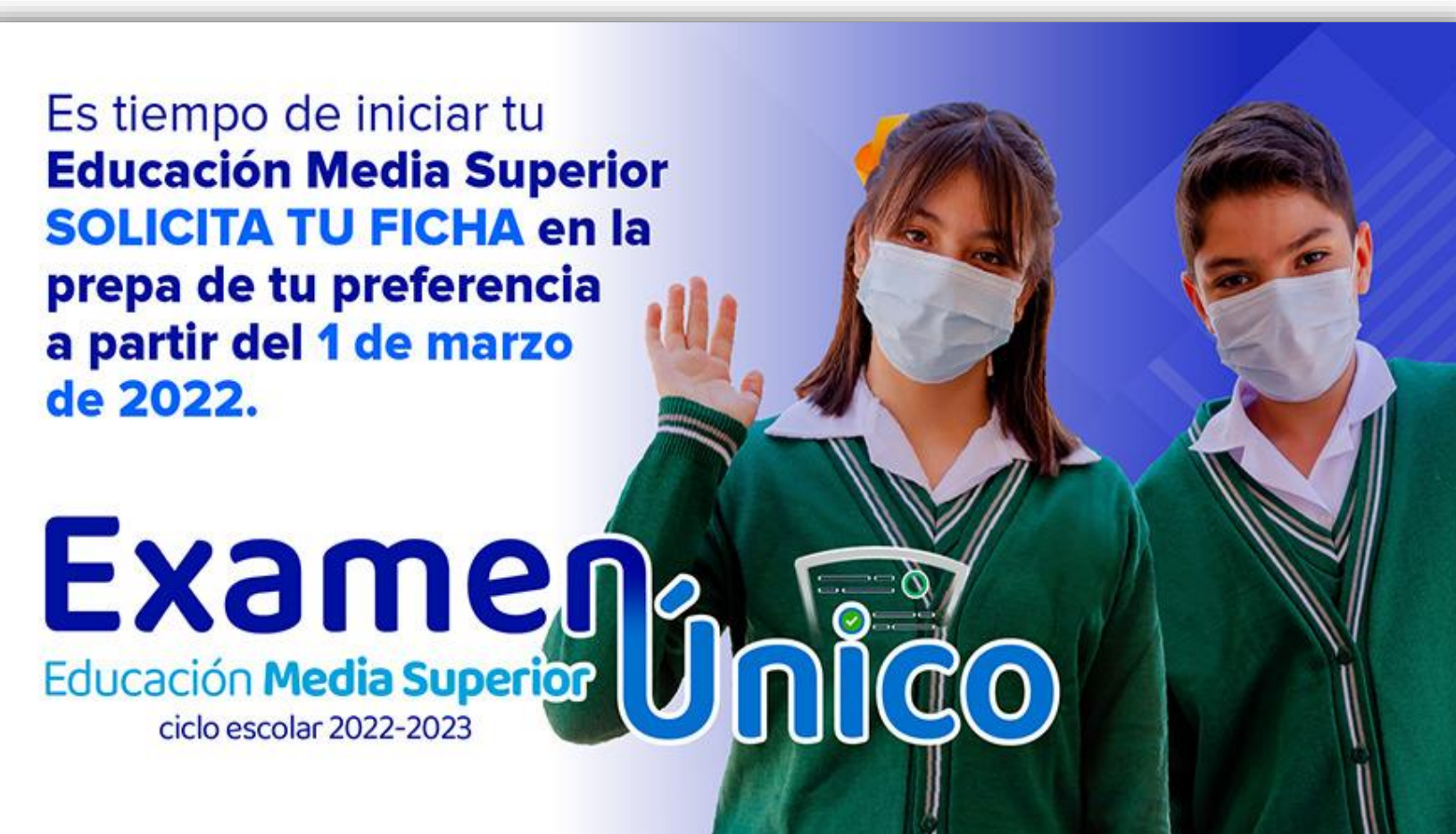

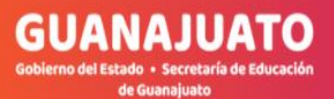

### ¿Cómo ingreso al portal Surems?

1. Abra el navegador de su preferencia e ingrese en la barra de dirección la siguiente URL:

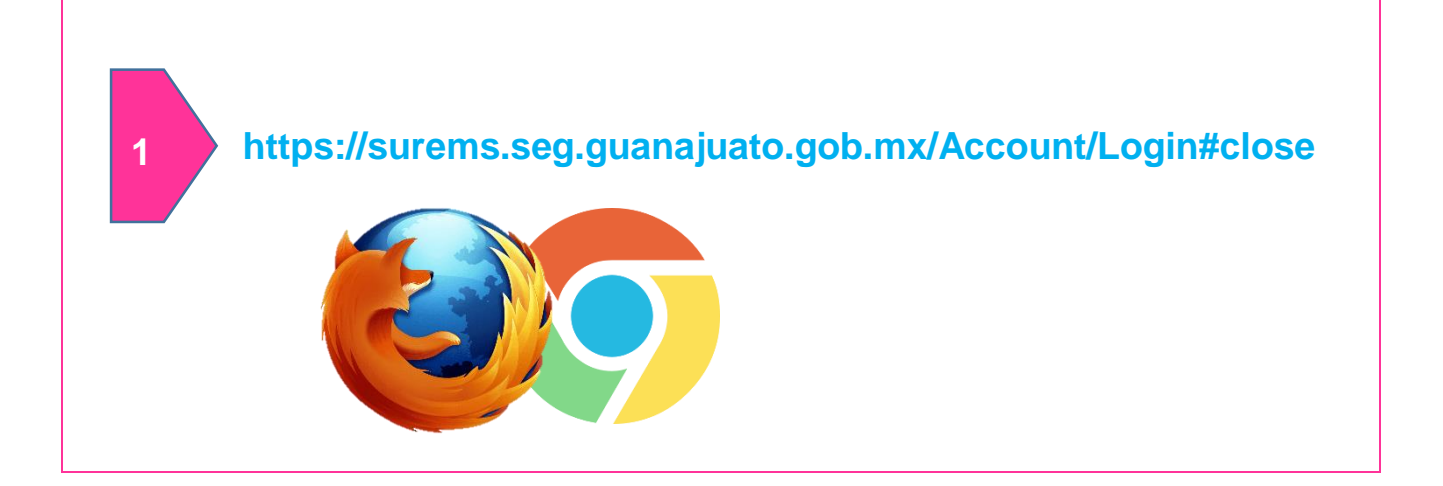

2. Introduce tu CURP y da clic en el botón entrar. Recuerda que ya debes haber realizado el registro de tu folio Surems.

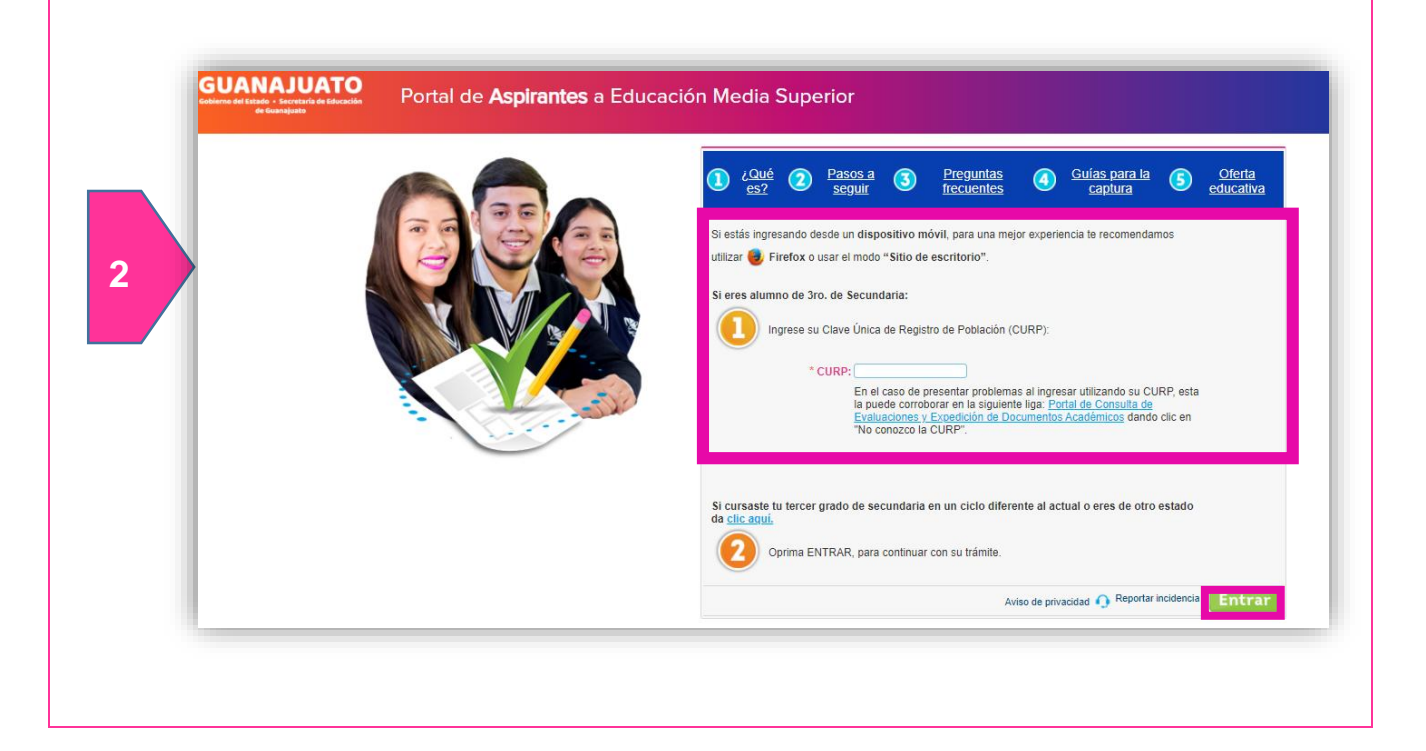

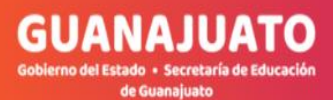

## Pasos para generar la cédula de admisión:

| ſ | Información SURE                                          | MS                                                  |
|---|-----------------------------------------------------------|-----------------------------------------------------|
|   |                                                           | Encuesta de expectativas a Educación Media Superior |
| 1 | Ficha<br>Documentos<br>Cucetionario<br>Pase de<br>Ingreso | PDF<br>Impermix comprobacita foito EUITEMB          |

2. Si estudias dentro del estado de Guanajuato, los datos de procedencia de tu secundaria se llenarán en automático; si eres procedente de otro estado, de INAEBA o INEA, deberás llenarlos. Verifica que tus datos sean correctos y da clic en el botón **siguiente**.

|              | DATOS DATOS DEL DOMICILIO<br>ACADEMICOS ASPIRANTE | DATOS TUTOR SOLICITAR<br>FICHA          | VERIFICAR<br>TUS DATOS |
|--------------|---------------------------------------------------|-----------------------------------------|------------------------|
| E Ficha      |                                                   | ATOS ESCUEL PROCEDENCIA                 |                        |
|              | Ri                                                | egistra los datos de tu escuela actual. |                        |
| <b>_</b>     | Nombre escuela:                                   | Clave escuela:                          |                        |
| Documentos   | JOSE VASCONCELOS                                  | 11DES0010C                              |                        |
|              | Promedio 1:                                       | Año egreso:                             |                        |
|              | 7.5                                               | 2015                                    |                        |
| Cuestionario | Promedio 2:                                       | Promedio 3 o parcial:                   |                        |
|              | 7.1                                               | 7.5                                     |                        |
| Pase de      | Estado:                                           | Municipio                               |                        |
| Ingreso      | Seleccionar                                       | ✓ Seleccionar                           | ~                      |
|              |                                                   | Siguiente                               |                        |

3. Llena los datos del domicilio, con un correo electrónico activo, teléfono de casa o celular, estado, municipio, colonia, calle y número exterior. Da clic en botón **siguiente**.

|              | DATOS<br>ACADEMICOS | DATOS DEL DOMICILIO<br>ASPIRANTE                               | DATOS T           | UTOR             | SOLICITAR<br>FICHA | VERIFICAR<br>TUS DATOS |
|--------------|---------------------|----------------------------------------------------------------|-------------------|------------------|--------------------|------------------------|
| Ficha        |                     | DO                                                             | MICILIO ACTU      | AL ASPIRANTE     |                    |                        |
|              | _                   |                                                                | Registra tus dato | s de contacto.   |                    |                        |
| <b>—</b>     | Corre               | o electrónico:                                                 |                   | Teléfono:        |                    | _                      |
| Documentos   | Co                  | rreo electrónico                                               |                   | casa o celular   |                    |                        |
|              | Estad               | io:                                                            |                   | Municipio        |                    | _                      |
|              | S                   | eleccionar                                                     | ~                 | Seleccionar      |                    | ~                      |
| Cuestionario | Color<br>cerca      | iia, si no encuentras la colonia, elige la<br>ina al domicilio | más               | CP:              |                    | _                      |
|              | s                   | eleccionar                                                     | ~                 |                  |                    |                        |
| Para da      | Calle               |                                                                |                   | Número exterior: |                    |                        |
| Ingreso      |                     |                                                                |                   |                  |                    |                        |
|              |                     |                                                                |                   |                  |                    |                        |
|              | _                   |                                                                | Anterior          | Siguiente        |                    |                        |
|              | _                   |                                                                |                   |                  |                    |                        |
|              |                     |                                                                |                   |                  |                    |                        |

4. Llena los datos de la persona que fungirá como tu tutor: nombre completo, correo electrónico válido, teléfono o celular, estado, municipio, número exterior y calle. Da clic en botón **siguiente**.

|                    |                    |              |          |                            |                                 | _       |
|--------------------|--------------------|--------------|----------|----------------------------|---------------------------------|---------|
| Ficha              |                    | Re           | DATOS DE | padre, madre o tutor.      |                                 |         |
|                    | Nombre to          | utor:        |          | Correo electrónico:        |                                 |         |
| Documentos         | hectoo             | raad         |          | bra@hia.com                |                                 |         |
|                    | Teléfono:<br>47311 | 71911        |          | Estado:<br>Guanaluato      |                                 | ¥.      |
| Cuestionario       | Municipio          |              |          | Colonia, si no encue       | entras la colonia, elige la más | cercana |
|                    | Apase              | eo el Grande | ~        | al domicilio<br>Bomba Azul |                                 | ,       |
| *                  | CP:                | Número       | Calle:   |                            |                                 |         |
| Pase de<br>Ingreso | 38196              | exterior:    | lindavie |                            |                                 |         |
|                    |                    | 12           |          |                            |                                 |         |
|                    |                    |              | Anterior | Siguiente                  |                                 |         |
|                    | _                  |              |          |                            |                                 |         |
|                    |                    |              |          |                            |                                 |         |
|                    |                    |              |          |                            |                                 |         |

**GUANAJUATO** 

el Estado • Secretaría de Educa de Guanajuato

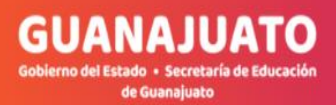

5. Selecciona el municipio, subsistema, plantel y especialidad de la preparatoria a la que deseas ingresar y da clic en **siguiente**.

|              | DATOS<br>ESCUELA ACTUAL | DATOS TUTOR                                                 | SOLICITAR<br>FICHA                                 | VERIFICAR TUS<br>DATOS |
|--------------|-------------------------|-------------------------------------------------------------|----------------------------------------------------|------------------------|
| Ficha        |                         | SOLICITAI<br>No olvides verificar la disponibilidad de fich | R FICHA<br>as en la escuela que deseas seleccionar |                        |
| Documentos   | Celaya                  | ~                                                           | Información del plar<br>55 Fichas dispo            | ntel:<br>nibles        |
|              | BBM                     | ~                                                           | 45 Ficha act<br>cct de escuela: 11E                | ual<br>ECT0005H        |
| Cuestionario | BACHILLERA              | TO BIVALENTE MILITARIZADO BA" ~                             | Dirección<br>Sin direcció<br>Ver en Men            | n<br>N                 |
| Pase de      | PROFESIONA              | L TÉCNICO EN CIBERSEGURIDAE ~                               | <u>voi on map</u>                                  | <u>~</u>               |
| ingreso      |                         | Anterior                                                    | Siguiente                                          |                        |
|              |                         |                                                             |                                                    |                        |

| . Verifica que todos los | datos sean corr            | ectos y da clic er                | n el botón guarc                | lar.                   |
|--------------------------|----------------------------|-----------------------------------|---------------------------------|------------------------|
|                          |                            |                                   |                                 |                        |
|                          | DATOS<br>ESCUELA ACTUAL    | DATOS TUTOR                       | SOLICITAR<br>FICHA              | VERIFICAR TUS<br>DATOS |
| Ficha                    |                            | REVISIÓN D                        | E DATOS                         |                        |
| Documentos               | Nombre: FRIDA MIC          | HELLE DIEGO LUNA                  |                                 |                        |
| Cuestionario             | Nombre Tutor/Padre         | n Jose                            | 4731188011                      |                        |
| <u>*</u>                 | Plantel: BACHILL<br>CELAYA | .ERATO BIVALENTE MILITARIZADO BAT | TALLON PRIMER LIGERO, PLANTEL C | VELAYA, CELAYA,        |
| Pase de<br>Ingreso       | Especialidad: Cibe         | rrceguridad                       |                                 |                        |
|                          |                            | Previous                          | Guardar                         |                        |
|                          |                            |                                   |                                 |                        |

7. Para imprimir o descargar la cédula de admisión, da clic en el botón descargar ficha.

8. La cédula de admisión contiene los datos de número de ficha, así como las referencias bancarias para que realices el pago correspondiente. Ten en cuenta la fecha límite de pago, ya que tu ficha puede ser cancelada.

| Fecha y hora de | emision: 2//02/2022 07:15:52 p. m. Fecha limite de pago: 29/03/2022 07:15:52 p |
|-----------------|--------------------------------------------------------------------------------|
|                 | Datos generales                                                                |
| Nombre:         |                                                                                |
| Curp:           |                                                                                |
| Cuidad:         |                                                                                |
| Subsistema:     | DGETA                                                                          |
| Plantel:        | CENTRO DE BACHILLERATO TECNOLOGICO AGROPECUARIO NUM. 34                        |
| Especialidad:   |                                                                                |
|                 | Información del pago                                                           |
| Concepto:       | FICHA ADMISIÓN                                                                 |
| No. FICHA:      | 3                                                                              |
|                 | \$700                                                                          |

**GUANAJUATO** 

tado • Secretaría de Educ de Guanajuato

#### IMPORTANTE

Para continuar con la siguiente sección es importante que

realices el pago antes de la fecha límite.

## Pasos para subir la documentación:

<complex-block>1. Da cic en el ícono documentos, para que se muestre la siguiente ventana.

2. Es importante que verifiques que el archivo pese menos de 1MB, da clic en botón examinar para cargarlo y da clic en guardar. Si el archivo pesa más de 1MB, no podrás continuar con el proceso.

|      |              | tomadas a otras fotografías, cuida el fondo. | DCUMENTO.     | no deberán pesar más de 3 MB. | la columna VALIDA | .DO.          |
|------|--------------|----------------------------------------------|---------------|-------------------------------|-------------------|---------------|
|      | Documentos   | FOTOGRAFÍA                                   | FORMATO       | ESCANEA                       | VAL               | IDACIÓN       |
|      |              | Cargar imagen                                | Previsualizar | Cargad                        | o Estatus         | Observaciones |
| c    | Cuestionario | Examinar                                     |               | ×                             | ×                 |               |
|      | Pase de      | Cargar comprobante de pago                   | Previsualizar | Cargado                       | o Estatus         | Observaciones |
| . 12 | Ingreso      | Examinar)Guardar                             |               | ×                             | ×                 |               |
|      |              | Cargar tu constancia de estudios             | Previsualizar | Cargad                        | o Estatus         | Observaciones |
|      |              | Examinar Guardar                             |               | ×                             | ×                 |               |

6

**GUANAJUATO** 

ado • Secretaría de Edu de Guanaiuato

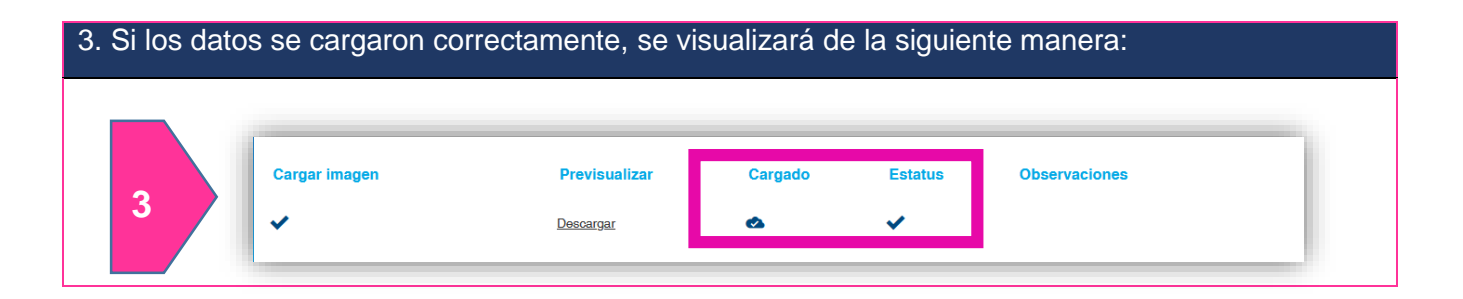

4. Los documentos cargados en el sistema, serán validados por el plantel donde solicitaste ficha y deberás monitorear periódicamente si ya fueron validados, para que puedas continuar con el cuestionario de contexto.

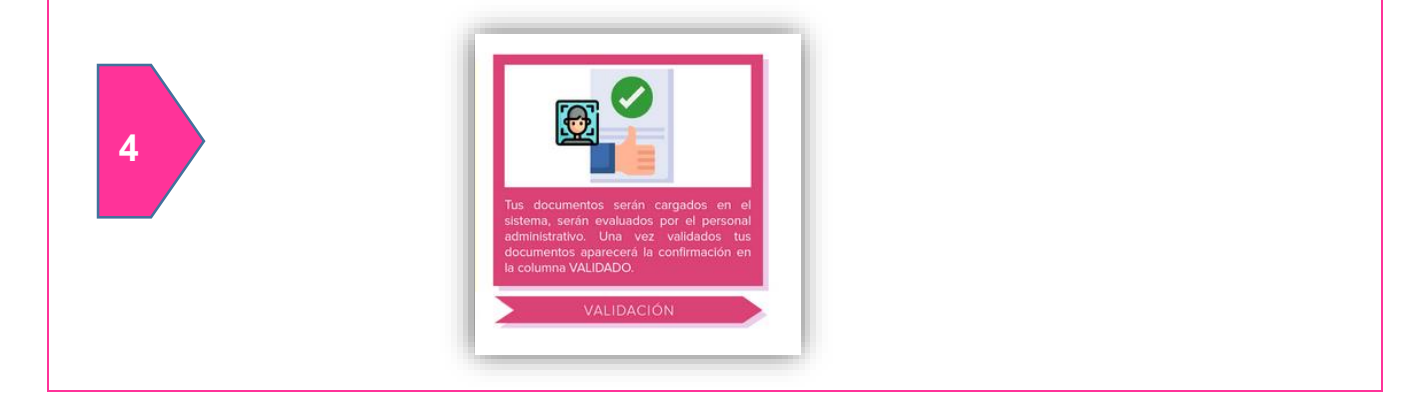

### ¿Cómo respondo el cuestionario de contexto?

En menú que se muestra a la izquierda, da clic sobre el ícono cuestionario. Contesta las preguntas que se te piden, da clic en siguiente hasta concluir.

|   | Cuestionario de contexto                         |                                                                                                    | A Reportar incidencia O Sali                                                                                                    |
|---|--------------------------------------------------|----------------------------------------------------------------------------------------------------|----------------------------------------------------------------------------------------------------|
|   | E<br>Ficha                                       | Copia de Encuesta de Contexto<br>Estimado(a) aspirante: Queremos apoyarte en la continuidad de tua estudios de Prepa<br>te presentan a continuisado La información proporcionada será utilizada para fine es<br>exclusivamente para los fines anteriormente descritor, por lo que se grarantes au confi<br>Personales en Posesión de Sujetos Obligados por el Estado de Guanajuato.<br>Instrucciones: Selecciona la opción que consideres más adecuadas para II en<br>Rejea 1/33 | D EXUMS [veWuH]<br>Intoria Para ello te pedimos que contestes las preguntas que se<br>tadístico y edicativos y tus datos personales során tratados<br>dencialidad en los términos de la Ley de Protección de Datos<br>cada una de las siguientes preguntas. |
| 1 | Documentos<br>Cuestionario<br>Pase de<br>Ingreso | Sección I. Datos Generales Tu estado civil es: Obligatoria  Pagine 1/253 Siguiente                                                                                                    | Soltero(a)<br>Casado(a)<br>Unión Libre                                                                                                    |

| Cuando haya | as finalizad | lo, da clic en el botón <b>i</b> | regresar.       |   |
|-------------|--------------|----------------------------------|-----------------|---|
|             | -            | Ya contestó la encuesta.         |                 |   |
| 2           |              | 3                                | <u>Regresar</u> | _ |

# Pasos a seguir para la generación del pase de ingreso al Examen Único:

| 1.En el menú c<br>opción de desc | que se muestra<br>argar o imprimir                        | a la izquierda, da clic sobre el ícono <b>p</b><br>el pase de ingreso, en la parte superior                                                                                                    | a <b>se de ingreso</b> .<br>derecha.                         | Tendrás la |
|----------------------------------|-----------------------------------------------------------|----------------------------------------------------------------------------------------------------|--------------------------------------------------------------|------------|
| ſ                                | Información SUREMS                                        | 5                                                                                                    |                                                              |            |
| 1                                | Ficha<br>Documentos<br>Cuestionario<br>Pase de<br>Ingreso | Nombre:         CURP:         No. Ficha:         Subsistema:         Plantel:         Programa educativo:         Periodo:         Secundaria de<br>procedencia:         Currera que ta datos sean correctos. Este pase de ingreso al Examen Único no se puede transferir a otra persona.         Recuerda llevar al examen:         1. Este documento impreso.         1. Sida do 20 Xs.         1. Gorna         1. Secundatis. | Folio Surems:<br>2101450<br>Folio de<br>Examen:<br>553892227 |            |

| Para salir, da clic sobre el ícono que se encuentra en la parte superior derecha. |        |                      |         |
|-----------------------------------------------------------------------------------|--------|----------------------|---------|
|                                                                                   | Inicio | • Reportar incidenci | 🖒 Salir |
|                                                                                   |        |                      |         |

GUANAJUATO

# Información adicional

Si pierdo mi cédula de admisión o pase de ingreso al examen ¿Dónde lo puedo consultar?

Ingresa a la página http://surems.seg.guanajuato.gob.mx y desde el paso 1 introduce tu CURP donde lo podrás reimprimir las veces que sea necesario.

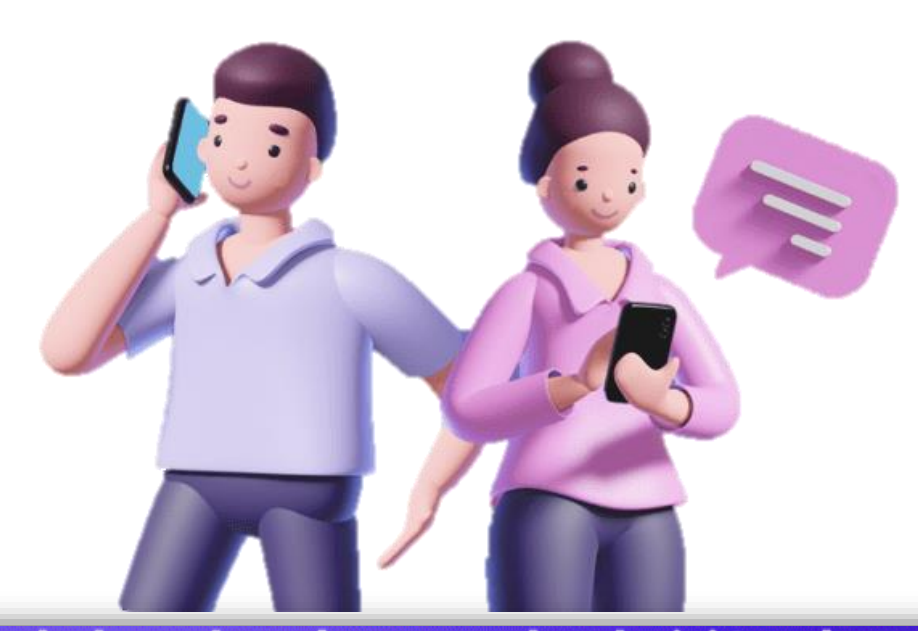

¿Tienes dudas sobre el proceso de admisión a la PREPA? Comunicate al teléfono 473-735-1095 o al correo ingreso\_mediasuperior@seg.guanajuato.gob.mx